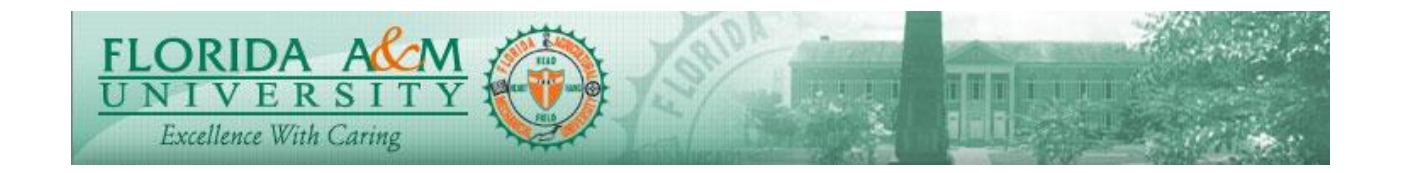

| Process       | Participant (Nominee) Comments on<br>EvaluationModule: ePerformance<br>Business Process: 5.00Date Created: 05/13/2018<br>Date Revised: 05/15/2020 |  |  |  |
|---------------|----------------------------------------------------------------------------------------------------|--|--|--|
| Purpose       | Participant Comments on the Manager's Evaluation                                                                                                  |  |  |  |
| Navigation    | Click on Employee Self Service > Performance Management > Performance<br>Documents > Other Performance Documents>Pending Evaluation Requests      |  |  |  |
| Prerequisites | Manager Must First Nominate the Participant                                                                                                    |  |  |  |
| -             | Participant feedback can be included into the manager's evaluation                                                                                |  |  |  |
| Helpful       |                                                                                                    |  |  |  |
| Hints         |                                                                                                    |  |  |  |

| STEP | DESCRIPTION                                                                                                    | RESULTS                                                     |  |  |
|------|----------------------------------------------------------------------------------------------------|-------------------------------------------------------------|--|--|
| 1.   | Log into iRattler: Navigate to Self Service ><br>Performance Management > Performance<br>Documents > Others Performance<br>Documents>Pending Evaluation requests<br>Option2:<br>Log in to iRattler, Click on the Employee<br>Self Service Tile.<br>Click on the Performance Tile | Evaluation Page Displays with Side Menu and Start<br>Button |  |  |
| 2.   | Participant clicks the Check Box for the<br>appropriate employee and may wish to<br>Accepts or Decline the nomination.<br>(If accepts follow steps 4,5,6 &7)<br>(If Declines follow Step 8)                                                                                      | Pending Evaluation Response Page Displays                   |  |  |

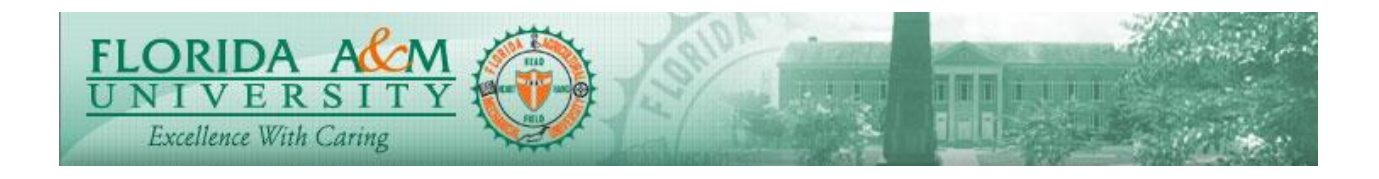

| STEP | DESCRIPTION                                                                                                    | RESULTS                                                                                                    |
|------|----------------------------------------------------------------------------------------------------|----------------------------------------------------------------------------------------------------|
| 3.   | Participant Clicks on Name of the employee<br>to be evaluated.                                                                                                    | Performance  Performance    Performance  R R R R    Performance  R R R    Performance  R R R    Performance  R R    Performance  R R |
| 4.   | Nominate Participant clicks on Expand under<br>the Behavioral expectations, and enters<br>ratings and comments as appropriate.<br>Nominate Participant.<br>At the bottom of Page within FAMU<br>Behavioral expectations<br>Summary Click Calculator Icon.<br>Click Save. | Moment Evaluation                                                                                                    |
| 5.   | Nominate Participant clicks on<br>Responsibilities, clicks expand in and enters<br>ratings and comments as appropriate.<br>At the bottom of Page within<br>Responsibilities Summary Click Calculator<br>Icon.<br>Click Save                                              |                                                                                                    |
| 6.   | Nominate Participant clicks on Employee<br>Goals and Accomplishments and clicks<br>expand in each section and enters ratings and<br>comments as appropriate.                                                                                                    |                                                                                                    |
| 7.   | Clicks Save and Complete                                                                                                    |                                                                                                    |
| 8.   | If the Participant chooses to decline the<br>evaluation,<br>When the Participant clicks Decline, a new                                                                                                    |                                                                                                    |

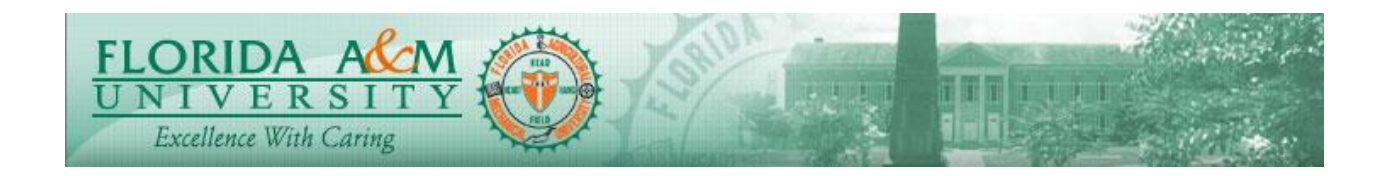

| STEP | DESCRIPTION                                                                                                    | RESULTS                                                                                                    |    |                        |
|------|----------------------------------------------------------------------------------------------------|----------------------------------------------------------------------------------------------------|----|------------------------|
|      | page display.<br>Nominate Participant must confirm by<br>choosing Yes and may give comments for<br>Declining the evaluation. | Pending Evaluation Requ<br>Decline Evaluation Recu<br>Are you sure you want to decline the<br>Pending Evaluation Request<br>Name<br>Tasha H Ingram<br>Enter Comments: | No | Due Date<br>01/25/2020 |